# Service auto

Modulul functioneaza impreuna cu produsul WinMENTOR continand doar procedurile specifice activitatii de service auto:

- programare lucrari,
- lansare comenzi in executie,
- urmarire consumuri de piese de schimb,
- inchidere comenzi,
- facturare lucrari,
- incasare facturi a fost inclusa in modul desi exista in WinMENTOR.

Lansarea in executie a aplicatiei se poate face prin dublu click pe iconul afisat pe desktop-ul Windows al calculatorului (vezi figura 1) sau pe fisierul auto.exe din directorul in care s-a facut instalarea produsului WinMENTOR.

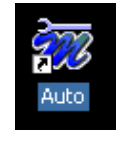

Fig. 1

Dupa lansarea in executie a programului se afiseaza macheta in care se solicita utilizatorului parole de acces. Pentru prima pornire utilizatorul implicit este "Master" iar parola "1". Pentru securitatea datelor introduse se recomanda schimbarea ei cat mai curand posibil (vezi figura 2).

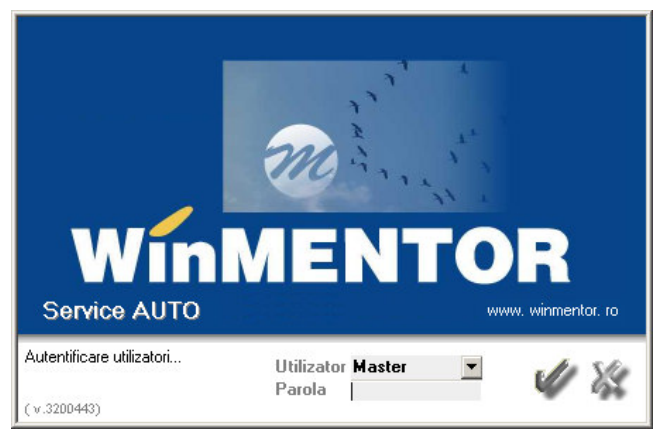

Fig. 2

In figura 3 este prezentat antetul ferestrei de lucru a aplicatiei.

| Bara de stare a aplicatiei                                     |                              |          | Bara de componenta | a a aplicatiei |         |
|----------------------------------------------------------------|------------------------------|----------|--------------------|----------------|---------|
| 📅 DATE - Service auto / Septembrie 2005 - utilizator: Master I | Luna lucru : Septembrie 2005 | /        |                    |                | _ & ×   |
| Service AUTO                                                   | /                            |          |                    | WinME          | NTOR    |
| Diverse Nomenclatoare Intrari Operatii Incasare Preluare din I | una precedenta               |          |                    |                |         |
| 🕐 Finna 💈 - 🟙 🖨 🎰 🏡 🧸                                          | Luna 🔷 💿 🔪                   |          |                    | Spre LI        | STE 🔻 👯 |
| x                                                              |                              |          |                    |                |         |
|                                                                |                              |          |                    |                |         |
|                                                                | 1                            | <u> </u> | Bara de meniuri    |                |         |
| Bara de butoane rapide                                         | - Fig. 3                     | L        |                    |                |         |

### Meniurile aplicatiei: Diverse

| Diverse                                                       |  |  |  |  |  |
|---------------------------------------------------------------|--|--|--|--|--|
| Constante AutoService                                         |  |  |  |  |  |
| Alegere firma la fiecare intrare<br>Memoreaza firma la iesire |  |  |  |  |  |
| Calculator<br>Design Mentor                                   |  |  |  |  |  |
| Alege alta firma<br>Log off                                   |  |  |  |  |  |
| Exit                                                          |  |  |  |  |  |

- Constante AutoService -
- Alegere firma solicita utilizatorului alegerea firmei la fiecare intrare in aplicatie.
- **Memoreaza firma la iesire** intrarea in aplicatie se va face intotdeauna in firma din care s-a iesit din aplicatie.
- **Calculator** activeaza calculatorul matematic (se poate face si cu tasta F2 in ferestrele care contin tabele de date).
- **Design Mentor** permite schimbarea fundalului de afisare a desktop-ului.
- Alege alta firma permite schimbarea firmei curente.
- Log off... permite iesirea din program si deschiderea
- ferestrei de acces pentru o noua intrare.
- Exit iesire din program (similar butonului III) din bara de butoane rapide sau butonului III din bara de stare a aplicatiei).

# Nomenclatoare

| Nomenclatoare              |  |  |  |  |  |
|----------------------------|--|--|--|--|--|
| Tarif manopera             |  |  |  |  |  |
| Nomenclator operatii       |  |  |  |  |  |
| Tipuri lucrari             |  |  |  |  |  |
| Nomenclator marci          |  |  |  |  |  |
| Nomenclator modele         |  |  |  |  |  |
| Nomenclator culori         |  |  |  |  |  |
| Nomenclator tipuri energie |  |  |  |  |  |
| Nomenclator personal       |  |  |  |  |  |
| Zile libere                |  |  |  |  |  |

- **Tarif manopera** grila de salarizare a firmei valabila pentru luna de lucru.
- **Nomenclator operatii** definit la nivel de marca automobil, model, tipuri de lucrari, contine durata normata de executie a operatiilor.
- **Tipuri lucrari** nomenclatorul tipurilor de lucrari executate in firma de service auto (mecanice, electrice, tinichigerie, vopsitorie, etc.) si angajatii executanti ai lucrarilor respective. Un angajat poate fi asociat mai multor tipuri de lucrari.
- Nomenclator marci (automobile) exemplu: Renault, Mitsubishi, Opel, etc.
- Nomenclator modele exemplu: Clio Symbol, Megane I,

Laguna, etc.

- Nomenclator culori va contine denumirea sau codul culorii automobilelor.
- **Nomenclator tipuri energie** contine tipurile de combustibili utilizati pentru actionarea motoarelor.
- **Nomenclator personal** contine datele angajatilor firmei (se preiau automat din baza de date WinMENTOR daca este incarcata).
- Zile libere evidenta zilelor libere lunare. Pentru a putea programa lucrari intr-o anumita luna in prealabil trebuie sa va asigurati ca au fost precizate zilele libere din perioada respectiva.

**Recomandare:** Asociati tipurilor de lucrari doar angajatii a caror pregatire justifica efectuarea respectivului tip de lucrare. Programarea lucrarilor se va face doar pentru acesti angajati, incarcarea lor fiind determinanta pentru stabilirea agendei de lucru.

#### Intrari

Prin intermediul optiunilor grupate in acest meniu se vor putea opera receptiile in magazia sevice-ului auto de pe documente ca:

# Intrari ...Facturi ...Avize expeditie ...Facturi la avize ...Chitante / Bonuri fiscale ...din import ...de la persoane fizice

#### Facturi;

- Avize expeditie;
- Facturi la avize;
- Chitante / Bonuri fiscale;
- din Import;
- de la persoane fizice.

#### Operatii

| Operatii           |  |  |  |  |
|--------------------|--|--|--|--|
| Programare lucrari |  |  |  |  |
| Lansare comanda    |  |  |  |  |
| Consum             |  |  |  |  |
| Facturare          |  |  |  |  |

Programare lucrari - permite stabilirea unei agende de lucru pe baza timpului disponibil al angajatilor si a precomenzilor inregistrate. Datele de identificare a clientului, impreuna cu cele de identificare ale automobilului, lista lucrarilor solicitate, odata inregistrate se vor prelua automat la lansarea comenzii de executie. Este o etapa optionala de parcurgere a procedurilor de inregistrare a

solicitarilor clientilor dar care ofera avantajul unei relative minimizari a timpului de asteptare in service datorita estimarii duratei operatiilor ce urmeaza a fi executate. Cu cat estimarea este mai apropiata de realitate cu atat programarea va fi mai corecta.

- Lansare comanda presupune inregistrarea datelor de identificare a clientului, datelor de identificare a autovehiculului preluat in custodie in vederea excutarii reparatiilor solicitate de client si/sau constatate in service. Datele referitoare la client precum si cele de identificare autovehicul sunt preluate automat din precomenzi in cazul utilizarii lor.
- **Consum** inregistrarea "consumurilor" de materiale, piese de schimb, etc. in baza consumului preconizat la lansarea comenzilor sau solicitate direct gestionarului de catre lucratori, maistrii, sefi de echipa, etc. Practic avem de-a face cu un transfer din magazie in atelierele de service (atelier reparatii mecanice, atelier tinichigerie, atelier vopsitorie, etc.). Descarcarea contabila de gestiune se face abia in momentul facturarii.

#### Incasare

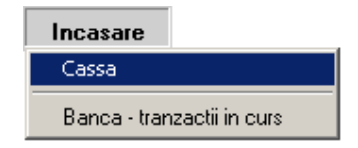

- **Cassa** permite incasarea directa in casa a lucrarilor facturate.
- **Banca tranzactii in curs -** permite inregistrarea biletelor la ordin si a CEC-urilor emise de clienti.

# **Operarea machetelor specifice modulului:**

**A. Programare lucrari** - utilizarea acestei proceduri este optionala. Avantajul folosirii consta in mai buna gestionare a timpului de lucru, implicit a timpului de asteptare a clientului, acest avantaj fiind exploatat in cazul in care nu exista diferente foarte mari intre durata estimata a lucrarilor, din aceasta etapa fata de durata reala de lucru de dupa lansarea comenzii de executie.

| F                                      | Precomanda service         |                             |                |                  |                    |                 |           |           |         |        |        |         |            |          |
|----------------------------------------|----------------------------|-----------------------------|----------------|------------------|--------------------|-----------------|-----------|-----------|---------|--------|--------|---------|------------|----------|
|                                        | <ul> <li>Client</li> </ul> |                             |                |                  | Precom             | anda s          | ervice    | L         | ansat   | Nu     |        | R       | Salvez     |          |
| Dumitru Vasile                         |                            |                             | Carne<br>Prece | et<br>omanda s   | N umar<br>er D ata | 1<br>07 Septemb | orie 2007 |           |         |        |        | X       | Renunt     | ) 💶      |
| 2                                      | Marca : Renault            |                             | Model :        | Megane           | 11 1               | Combustibil :   | Benzina   |           | Cul     | oare : | Rosu T | aur     | Metaliz    | ata Da   |
| - [                                    | Data fabricatiei :         | N                           | r. inmatricula | are : <b>ISC</b> | ITEXE 9            | Serie sasiu : 🗍 | 321231h   | bfqh      | d6548   | 54     |        |         |            |          |
|                                        | Lucrari solicitate:        | 1 Ti                        | p              | Garantie         | De                 | scriere lucrari |           |           | Plati   | tor    |        | Start   | Termen     | <b>-</b> |
|                                        |                            | Vopsitorie                  |                |                  | Aripa stanga di    | upa indreptare  | e         | ASIGU     | JRARI A | AUTO   | 08.    | 09.2007 | 09.09.2007 |          |
|                                        |                            | Tinichigerie                |                |                  | Indreptare arip    | a stanga fata   |           | ASIGU     | JRARI   | AUTO   | 07.    | 09.2007 | 08.09.2007 |          |
|                                        |                            |                             |                |                  |                    |                 |           |           |         |        |        |         |            | <u> </u> |
|                                        | Executanti:                | 2                           | Ang            | gajat            |                    | Marca           | CNP       |           | Ore     | Min    | ▲ 🕈    |         |            |          |
|                                        |                            | Ionel Balint<br>Marcu Trand | afir           |                  |                    | 1               | 158041022 | 21152     | 16      | U      |        |         |            |          |
|                                        | Mihai Balan                |                             | 301            |                  |                    | 4               | 167031265 | 54654 2 0 |         |        |        |         |            |          |
| 1                                      |                            |                             |                |                  |                    |                 |           |           |         |        | •      |         |            |          |
| Data programarii in service 07.09.2007 |                            |                             |                |                  |                    |                 |           |           |         |        |        |         |            |          |
| Fig. 4 5                               |                            |                             |                |                  |                    |                 |           |           |         |        |        |         |            |          |

- 1. **Client** detinatorul autovehiculului.
- 2. **Zona identificare autovehicul -** completarea datelor va face inutil acest lucru la inregistrarea comenzii.
- 3. Lucrari solicitate:
  - tip lucrare categorie de lucrari (mecanice, electrice, vopsitorie, tinichigerie),
  - garantie marcheaza lucrarile executate in garantie,
  - descriere lucrare scurta descriere a lucrarilor de executat,
  - platitor se va selecta firma de asigurari platitoare a lucrarii sau clientul,
  - start data inceperii lucrarii,
  - termen data terminarii lucrarii.
- 4. **Executanti -** datele provin din fereastra deschisa prin intermediul butonului "+" din coltul superior al grilei (vezi figura 5):
  - angajat nume / prenume responsabil lucrare. Programul permite alocarea mai multor angajati unei lucrari pentru cazul existentei unei asemenea cerinte (in cazul autovehiculelor grele) considerand ca activitatea lor se desfasoara simltan.
  - marca angajat,
  - CNP,
  - ore alocate lucrarii se pot individualiza la nivel de angajat.
- 5. **Data programarii in service -** data la care se va prezenta clientul in service. Reprezinta cea mai mica data de start a lucrarilor.
- 6. Lansat camp informativ: "Da" comanda a fost lansata (deci clientul s-a prezentat in service in baza precomenzii), "Nu" comanda nu a fost lansata. Operatorul nu are acces asupra modificarii lui decat indirect prin generarea comenzii.

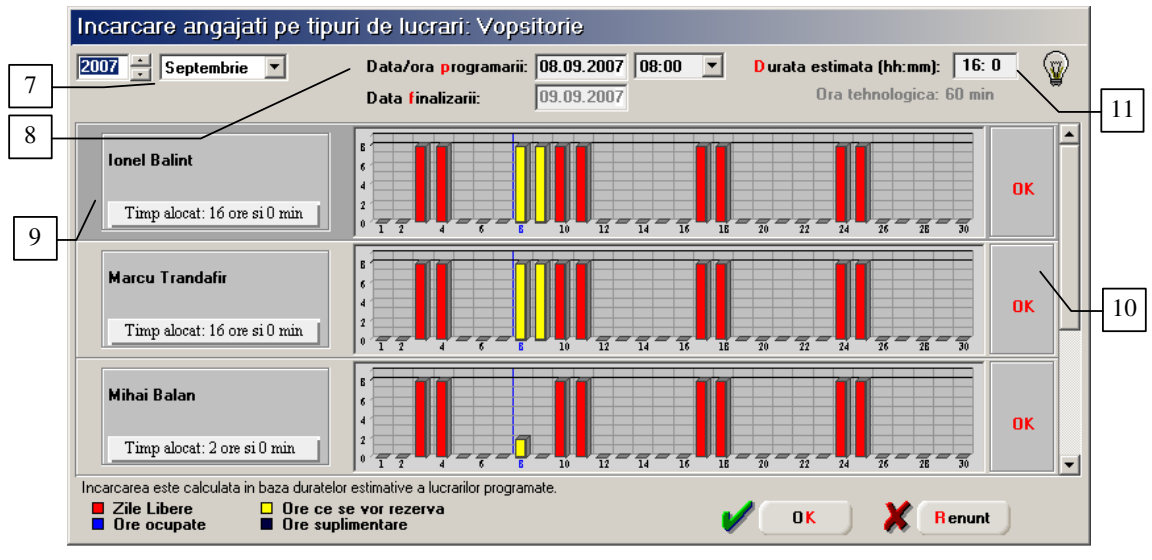

Fig. 5

- 7. **Perioada vizualizarii graficului de incarcare al angajatilor -** luna si anul. In cazul in care lucrarea se intinde pe parcursul mai multor luni poate fi vizualizata incarcarea pe intreaga perioada rezervata prin modificarea acestor parametrii.
- 8. **Data /ora programarii** se selecteaza in functie de timpul disponibil al angajatilor vizualizat in grafic. Data finalizarii se completeaza automat pe baza datei si orei programarii si a duratei estimate.
- 9. Lista angajatilor asociati tipului de lucrare. Dupa alocarea unui angajat lucrarii curente timpul alocat este implicit egal cu durata estimata a lucrarii putand fii particularizat la nivel de angajat.
- 10. OK buton de asociere a angajatilor disponibili lucrarii curente.
- 11. Durata estimata a lucrarii.

In figura 6 este prezentat view-ul mare al precomenzilor care poate fi utilizat pentru urmarirea lucrarilor programate. Persoana de contact se completeaza pentru clientii persoane juridice.

|   |   | Precomen     | zi service     |               |            |               |             |                           |
|---|---|--------------|----------------|---------------|------------|---------------|-------------|---------------------------|
|   |   | Cautare dupa | c              |               |            | <b>_</b>      |             | ). 📘                      |
|   |   | Start        | <u> </u>       |               |            | Adaug         | Detalii Ste | erg l <mark>e</mark> sire |
|   |   | R Start      | Client         | Pers. contact | Telefon    | Inmatriculare | NrDoc       | Lansat 🔺                  |
|   | - | 07.09.2005   | Dumitru Vasile |               | 232/547896 | SV07JND       | 1           | Nu                        |
| ш |   |              |                |               |            |               |             |                           |
| ш |   |              |                |               |            |               |             |                           |
| ш |   |              |                |               |            |               |             |                           |
| ш |   |              |                |               |            |               |             |                           |
| ш |   |              |                |               |            |               |             |                           |
|   | ~ |              |                |               |            |               |             | <b>_</b>                  |

**B.** Comanda lucrari - se poate inregistra incarcandu-se manual sau preluand datele de pe precomenzi.

Nu recomandam lucrul mixt (comenzi incarcate manual si comenzi preluate de pe precomenzi) deoarece vor fi diferente mari in ceea ce priveste incarcarea angajatilor vizualizata pe precomenzi fata de realitate, ceea ce face inutila consultarea graficelor precomenzii.

Comenzile se preiau de la o luna la alta pana la inchiderea lor (vezi "Preluare din luna precedenta"). Numai comenzile inchise pot fi facturate.

Dupa inchiderea unei comenzi nu se mai pot inregistra consumuri de materiale (piese de schimb) pentru comanda respectiva.

#### **Observatie:**

 incarcarea angajatilor rezultata din inregistrarea comenzilor nu actualizeaza incarcarea estimativa vizualizata in precomenzi.

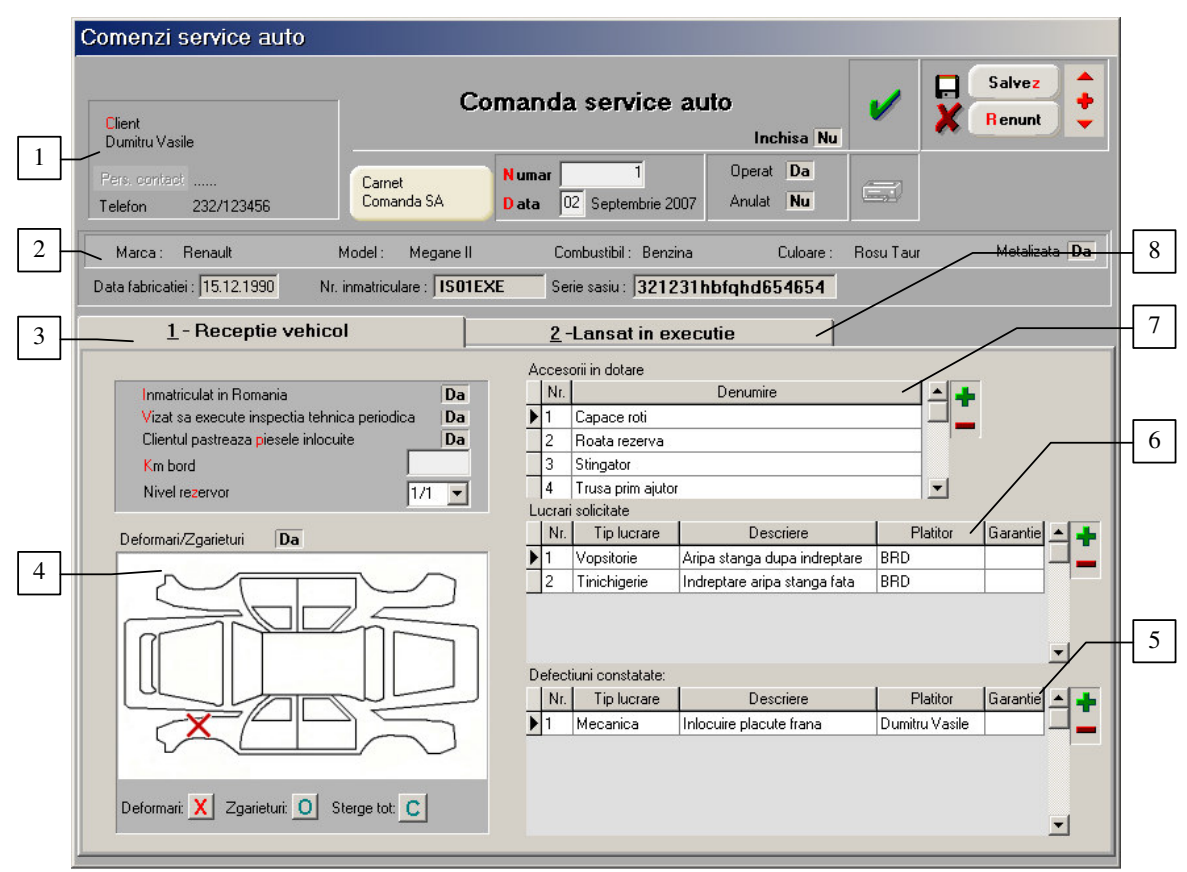

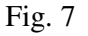

- 1. Client denumire, persoana contact (in cazul in care clientul nu este persoana fizica), telefon.
- 2. **Zona identificare autovehicul** similar precomenzii. Datele se preiau de pe precomanda (daca a fost inregistrata) sau se introduc aici, la inregistrarea comenzii.
- 3. **Receptie vehicul** fereastra in care se inregistreaza datele de pe procesul verbal de constatare a starii autovehicolului.
- 4. **Deformari/Zgarieturi** suprafata de localizare a deformarilor si zgarieturilor ce trebuiesc reparate.
- 5. **Defectiuni constatate** practic grila lucrarilor necesare inlaturarii defectiunilor constatate in service.
- 6. Lucrari solicitate se preiau din precomanda in cazul utilizarii ei, altfel se completeaza manual.
- 7. Accesorii in dotare se completeaza pe baza constatarilor efectuate la preluarea autovehicolului.

| 8. | Lansat in excutie - | fereastra este prezent | ata in detal | liu in figura 8. |
|----|---------------------|------------------------|--------------|------------------|
|----|---------------------|------------------------|--------------|------------------|

| Client<br>Dumitru Vasile            | Con                          | nanda servi                | ce auto                   | chisa Nu         |                                   | alvez 🔶       |
|-------------------------------------|------------------------------|----------------------------|---------------------------|------------------|-----------------------------------|---------------|
| Pers. contact<br>Telefon 232/123456 | Carnet<br>Precomanda servic  | Numar 1<br>Data 02 Septemi | orie 2007 Anulat          | Nu Nu            | 2                                 |               |
| Marca : Renault                     | Model : Megane II            | Combustibil :              | Benzina                   | Culoare : Rosu   | Taur N                            | letalizata Da |
| Data fabricatiei : 15.12.1990       | Nr. inmatriculare : IS01EXE  | Serie sasiu : 🕽            | 321231hbfqhd6             | 54654            |                                   |               |
| <u>1</u> - Receptie ve              | hicol                        | <u>2</u> -Lansat i         | n executie                |                  |                                   |               |
| Nr. Tip                             | Lucrari de re                | alizat                     | Sursa                     | Platitor         | Termen F                          | G 🔺           |
| ▶ 1 Vopsitorie                      | Aripa stanga dupa indreptare |                            | Luc. solicitata           | BRD              | 09.09.2005                        |               |
| 2 Tinichigerie                      | Indreptare aripa stanga fata |                            | Luc. solicitata           |                  | 08.09.2005                        |               |
| 3 Mecanica                          | Inlocuire placute frana      |                            | Def. constatata Dumitru V |                  | 08.09.2005                        |               |
|                                     |                              |                            |                           | Obs: E. East     | wat C. Ekzakiati                  | 💌             |
|                                     | <                            |                            |                           | 2/2/2 7 - 7 32.0 | NOT CI · LICUILOID                | ni yararnic   |
| Manopera                            | Materiale                    | Produse r                  | eziduale                  |                  |                                   |               |
| Nr                                  | Δngaiat                      | IMarcal C                  |                           | L Table          |                                   |               |
| ▶ 1 Ionel Balint                    |                              | 1 158041022                | 1152                      | Total manope     | ra lucrare: 12:<br>ra angaiat: 55 | 00 lei        |
| 2 Marcu Tranc                       | afir                         | 3 165021556                | 4646                      |                  | a angalat. 00,                    |               |
| 3 Mihai Balan                       |                              | 4 167031265                | 4654 💌                    |                  |                                   |               |
| Ordonare 💙                          |                              |                            |                           |                  |                                   | + -           |
| Nr Nr.op                            | Operatie                     | •                          | Dif. Ta                   | riforar Tu (min) | Valoare                           |               |
| ▶ 1 10 Aaaaa                        |                              | 3                          | 15 60,0                   | 0                | 15,00 🔜                           |               |
| 2 20 Bbbbb                          | bbbbbbbb                     |                            | 5                         | 20 120,0         | D                                 | 40,00         |
|                                     |                              |                            |                           |                  |                                   | - /           |
|                                     |                              |                            |                           |                  |                                   | /             |

Fig. 8

- 9. Lucrari lansate in lucru se preiau automat din fereastra "Receptie vehicul" si reprezinta suma lucrarilor solicitate si a lucrarilor corespunzatoare defectiunilor constatate.
- 10. **Materiale** fereastra in care se inregistreaza consumul de materiale corespunzator fiecarei lucrari lansate.
- 11. **Manopera** fereastra in care se inregistreaza manopera corespunzatoare fiecarei lucrari lansate. In cazul participarii mai multor angajati la realizarea unei lucrari de talierea operatiilor realizate se va face pentru fiecare participant in parte.
- 12. Grila executantilor lucrarii
- 13. **Ordonare** buton utilizat in cazul in care in grila operatiilor s-au adaugat inregistrari numerotate manual, ce urmeaza sa fie intercalate printre cele existente.
- 14. Grila operatiilor ce urmeaza sa fie realizate de fiecare dintre executanti.
- 15. Cost total sinteza costurilor corespunzatoare comenzii lansate.
- 16. Cost manopera la nivel de lucrare curenta si executant.
- 17. **Produse reziduale** fereastra in care se inregistreaza piesele, materialele recuperate ce se constituie ca produse reziduale. La facturare ele vor incarca stocul din punct de vedere cantitativ si valoric. Daca valoarea lor este diferita de 0 va diminua valoarea devizului corespunzator lucrarilor lansate.

| *<br>* | Portofoliu<br>Cautare dupa<br>Termen | comenzi service auto<br>: | )             |            |               |         | 4daug | <b>Q</b><br>Detalii | )<br>Sterg | Lesire | , |
|--------|--------------------------------------|---------------------------|---------------|------------|---------------|---------|-------|---------------------|------------|--------|---|
|        | R Termen                             | Client                    | Pers. contact | Telefon    | Nr. inmatric. | Valoare | NrDoc | Inchis              | Anulat     | Operat | • |
|        | • 09.09.2005                         | Dumitru Vasile            |               | 232/547896 | SV07JND       | 869,00  | 1     |                     | -          | ×      |   |
|        |                                      |                           |               |            |               |         |       |                     |            |        | - |

**C. Bon consum (Nota transfer) -** macheta a fost denumita bon consum pentru a fi mai aproape de termenii utilizati intr-un service auto. Practic este o nota de transfer a pieselor de schimb, materialelor, din magazia service-ului in atelier, descarcarea de gestiune a atelierului facandu-se ulterior prin facturarea lucrarii catre client.

Deoarece comenzile lansate in executie pot avea lucrari cu platitori diferiti, consumurile se inregistreaza la nivel de comanda/lucrare.

Nu se pot inregistra bonuri de consum dupa inchiderea comenzii.

Prin intermediul constantei "**Consumuri lucrari numai in baza comenzilor**" se pot configura doua moduri de lucru in ceea ce priveste consumurile.

**In cazul in care constanta are valoarea DA** nu se pot scoate din magazia service-ului auto decat materialele specificate pe comanda in fereastra materialelor corespunzatoare lucrarilor lansate. Butonul "+" de deasupra grilei articolelor este inhibat.

In cazul in care constanta are valoarea NU articolele se pot completa si prin selectia declansata de butonul "+" verde iar la salvarea consumului se actualizeaza lista materialelor de pe comenzile lansate cu pozitiile noi adaugate.

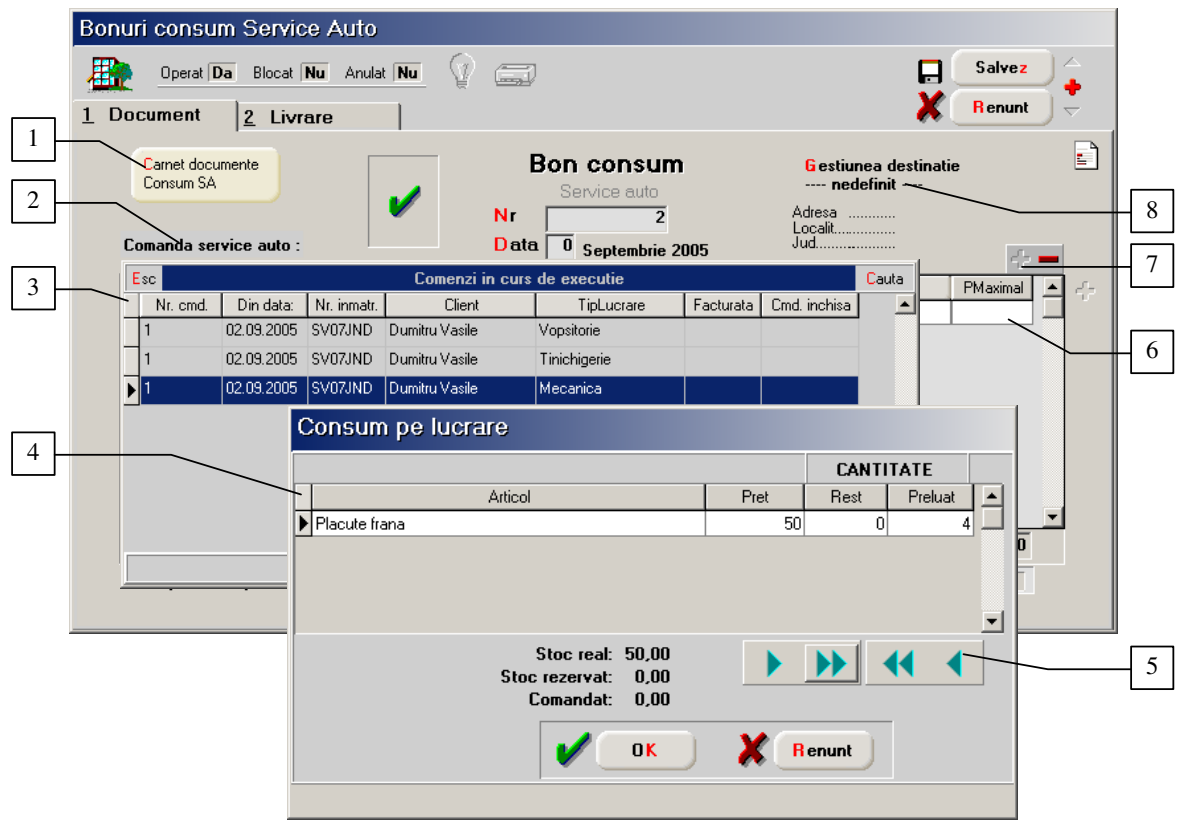

Fig. 10

- 1. Carnet documente buton selectie carnet documente pentru evidenta generare numere documente.
- 2. **Comanda service auto** buton selectie comanda client, lucrare lansata in executie pentru care se elibereaza piesele de schimb, materialele.
- 3. Comenzi in curs de executie
- 4. Consum pe lucrare lista materialelor necesare realizarii lucrarilor in curs de executie.
- 5. Buton preluare cantitati lansate
- 6. Grila articolelor
- 7. Butoane selectie piese de schimb, materiale din nomenclatorul de articole in mod suplimentar fata de lista specificata la lansarea comenzii de executie.

8. **Gestiune destinatie** (atelier) - buton de selectie a atelierului executant al lucrarii, destinatie a articolelor eliberate.

**D. Factura** - Factura de service auto nu se poate genera decat dupa inchiderea comenzilor. In cazul in care pe o comanda de service lucrarile au mai multi platitori, se vor intocmi facturi catre client pentru fiecare platitor in parte. In cazul in care platitorul este o firma de asigurari, in nomenclatorul de parteneri, fereastra"Alte informatii" va trebui sa fie tipul partenerului completat ca in figura 11.

| Fisa partener                                                                                                    |                                                                                  |
|----------------------------------------------------------------------------------------------------|----------------------------------------------------------------------------------|
| Denumire partene FIRMA ASIGURARE<br>Persoana fizica Nu<br>Date generale <u>C</u> ontact Alte informatii <u>Of</u> erta / contract Editor C                  | DP Identificare                                                                  |
| Blocat         Nu         Cod intern           Credite acordate de acest furnizor la aprovizionare                                                          | mii lei Agent implicit · intern<br>mii lei ····· ··· ··· ··· ··· ··· ··· ··· ··· |
| Scadenta implicita la cumparare (zile)<br>Scadenta implicita la vanzare (zile)<br>Criteriu pt zile de creditare<br>nedefinit<br>Discount fix la vanzare (%) | Nr Criterii discount                                                             |
|                                                                                                    |                                                                                  |

Fig. 11

Facturarea materialelor si a pieselor de schimb se face in limita consumului efectuat (inregistrat prin intermediul bonurilor de consum) nu a celui planificat (inregistrat prin intermediul consumului de materiale asociat comenzii de service).

Facturarea manoperei se face in baza consumului precizat pe comanda de service.